## How to access our class online space

| 1 | Click on the following link to our class edStudio:                                                                                                    |
|---|----------------------------------------------------------------------------------------------------|
|   | 3/4L 2020 Mayfield SS                                                                                                    |
|   | (https://students.learningplace.eq.edu.au/lp/pages/default.aspx?cid=254582)                                                                                            |
| 2 | You will be asked for a username and password:                                                                                                    |
|   | Covernment                                                                                                    |
|   | Learning Place                                                                                                    |
|   | Logon ID Password                                                                                                    |
| 3 | Please use your child's username and password.                                                                                                    |
|   | Education Queensland usernames follow this general pattern: child's first initial; first 4 letters of child's last name; a one or two digit number.                    |
|   | More common last names often end up with three digit numbers after them.                                                                                               |
|   |                                                                                                    |
|   | Password: this year, we have used "puppy.01" as the default password. Please check with your child. All children in our class frequently and compatently log on to our |
|   | network at school; it'll take them mere seconds to do this for you.                                                                                                    |
| 4 | Click on My Learning Space                                                                                                    |
|   | 20 A A A A A A A A A A A A A A A A A A A                                                                                                    |
|   | String Place String                                                                                                    |
|   | 🗘 Home 🕞 My Learning Space 🤤 edTube 🔓 edStudio                                                                                                    |
| 5 | Click on Studios                                                                                                    |
|   | Courses                                                                                                    |
|   | Recently used                                                                                                    |
|   |                                                                                                    |
|   | edStudio                                                                                                    |
|   |                                                                                                    |
|   | Studios                                                                                                    |
|   |                                                                                                    |
| _ |                                                                                                    |
| 6 |                                                                                                    |
|   | 3/4L 2020 Mayfield SS Access Key S970254582                                                                                                    |
|   | Tags:                                                                                                    |
|   |                                                                                                    |
|   |                                                                                                    |